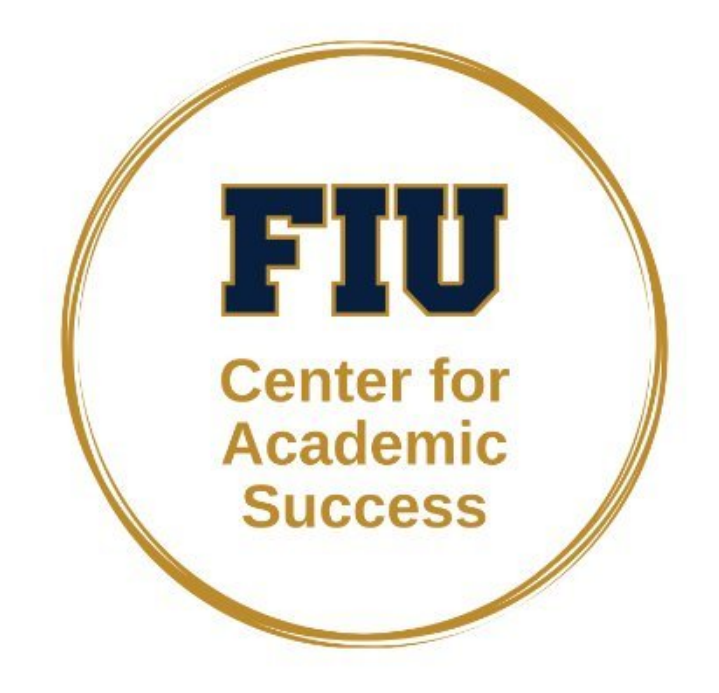

# Panther Tutoring Network (PTN) CfAS Student Manual

Updated 6/17/2025

### TABLE OF CONTENTS

| 1. | LOGGING INTO THE NEW PANTHER TUTORING NETWORK | 3 |
|----|-----------------------------------------------|---|
| 2. | THE PTN DASHBOARD                             | 4 |
| 3. | SCHEDULING AN APPOINTMENT                     | 5 |
| 4. | LOGGING IN & OUT OF KIOSK                     | 6 |

### LOGGING INTO THE NEW PANTHER TUTORING NETWORK (PTN)

| To log into the Panther Tutoring Network (PTN),<br>visit https://my.fiu.edu<br>Click on the Login to myFIU button. | One Stop       Calendar       IT Alertar       Care tas target         Or de myndering voor heed.       Pred angedering       Calendar       To doo         Funding Linkts       Im It Mark       Im It Mark       Im It Mark       Im It Mark         Im Aprilations       Im It Mark       Im It Mark       Im It Mark       Im It Mark       Im It Mark         Im Aprilations       Im It Mark       Im It Mark       Im It Mark       Im It Mark       Im It Mark         Im Aprilations       Im It Mark       Im It Mark       Im It Mark       Im It Mark       Im It Mark |
|----------------------------------------------------------------------------------------------------|----------------------------------------------------------------------------------------------------|
|                                                                                                    |                                                                                                    |
|                                                                                                    | Students Faculty Employees Alumni Parents                                                                                                    |
|                                                                                                    | Acadamic Information University Life University Carriese                                                                                                    |
| Log in using your FUL Depther wearness                                                                             |                                                                                                    |
| and password.                                                                                                    | MyFiU         Notifications (1)           Download DUO Mobilet         01/04/2005           Username         27A is regularity for a cost of FU           Username         27A is regularity for a cost of FU                                                                                                    |
|                                                                                                    | Forgot username?                                                                                                    |
|                                                                                                    | Password O<br>Forgot password?                                                                                                    |
|                                                                                                    | Log In                                                                                                    |
|                                                                                                    | This sits is protected by ex2NFDAA and the design Princey Velty and Terror of Service<br>apply.                                                                                                    |
|                                                                                                    | α                                                                                                    |
|                                                                                                    | Having trouble logging in? Get.Help<br>Manage Account                                                                                                    |
| In your myEIU student dashboard click on                                                                           |                                                                                                    |
| Academic Advising.                                                                                                 | Academic Advising                                                                                                    |
|                                                                                                    |                                                                                                    |
|                                                                                                    |                                                                                                    |

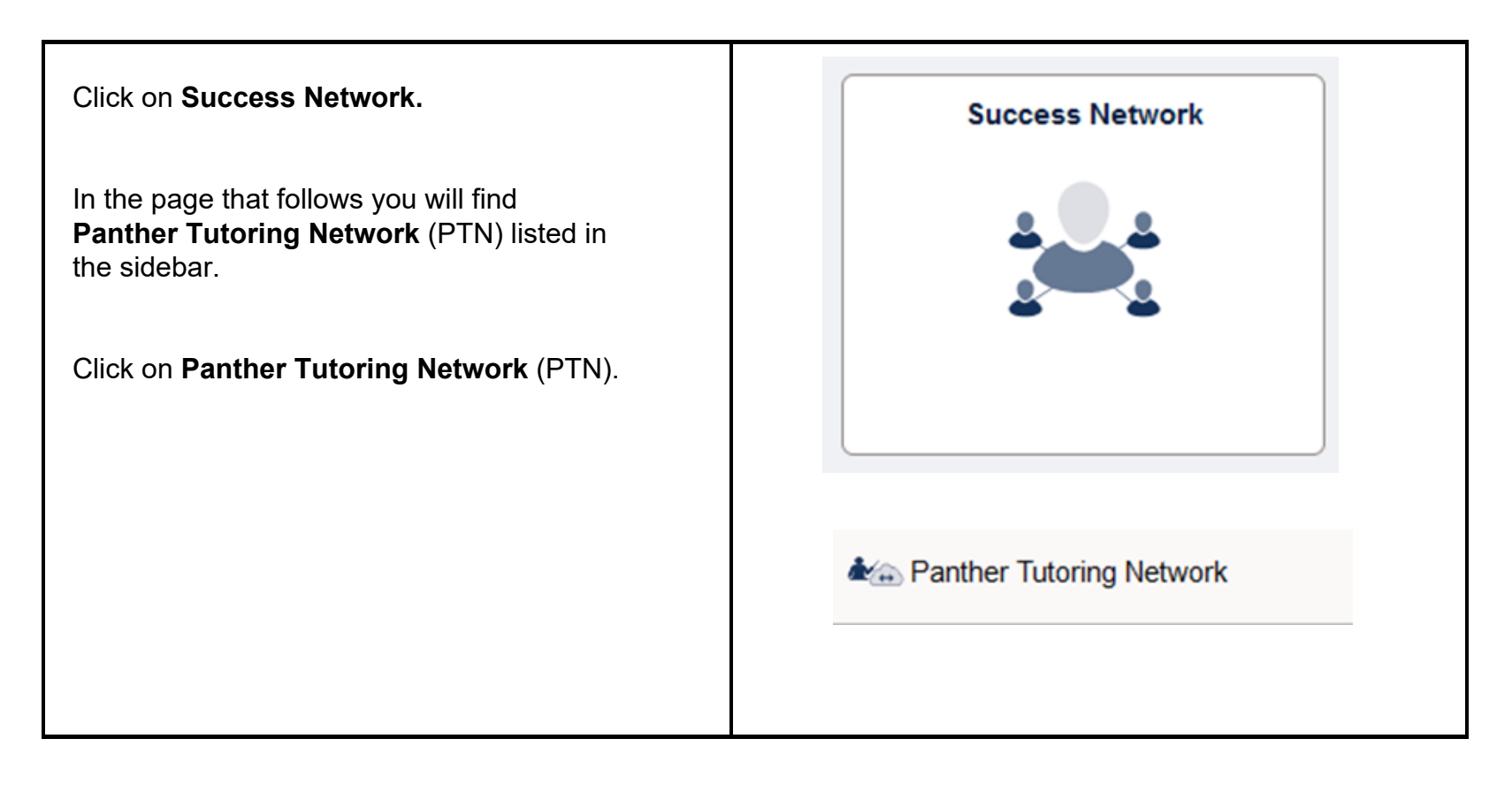

### THE PTN DASHBOARD

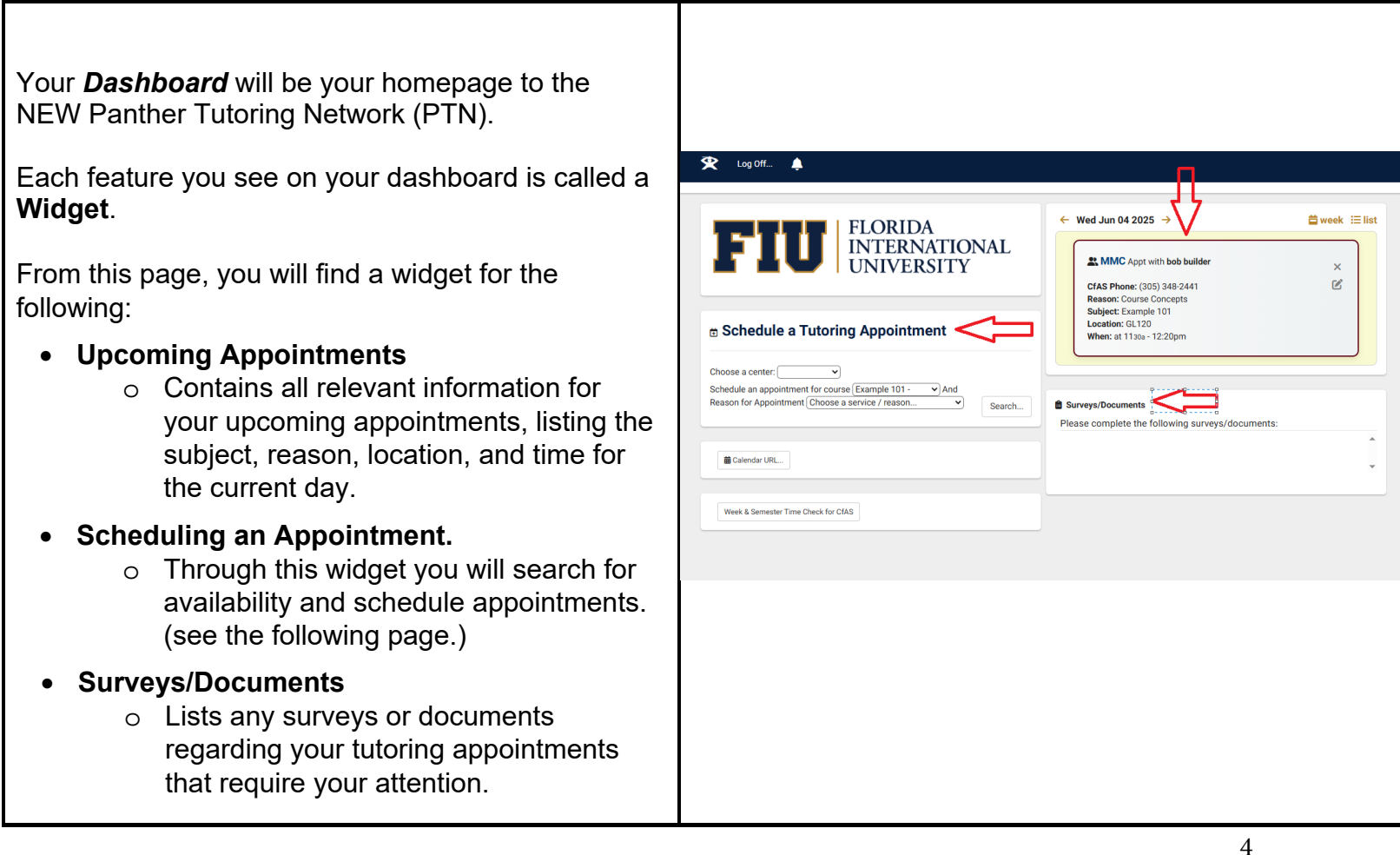

FIU

#### SCHEDULING AN APPOINTMENT

Schedule a Tutoring Appointment On your dashboard, find the Schedule a Tutoring Appointment widget. Choose a center: MMC Choose a location: GL120 v Fill in all the appointment fields, such as choosing For student: Sabrina Wahid a Center, Course, and Reason. Schedule an appointment for course CHM2210 - Organic Chem I ✓ And Reason for Appointment Course-Based Tutoring ~ Search... Depending on your Reason, after choosing a Please choose a service / reason... × **Reason** a pop-up menu may appear, allowing you Please choose one of the following choices: to choose a specific reason associated with the Microsoft Excel (General Usage) Microsoft Excel (QMB Course Specific) Microsoft Powerpoint Microsoft Word reason category. Click OK. Navigating Canvas Once completed, click search. ✓ OK X Cancel Print... Schedule a Tutoring Appointment Subject: CHM2210 - Organic Chem I Reason: Course-Based Tutoring There are 8 slots of time available. Please choose one at t works for you. Choose a different date: 06/18/2025 A pop-up menu will then appear showing soonest Wed. Jun 18 2025 available appointment times first for your requested 1000a-1050 Wed Jun 18 Sean Khan course and reason. 1 on 1 In-Person 😤 MMC GL120 Wed Jun 18 1100a-1150a Sean Khan You are able to choose a a different date by 1 on 1 In-Person 🌺 ммс GL120 changing the date the top. 1200p-1250p Wed Jun 18 Kevin Jimenez 1 on 1 In-Person 🛞 ммс GL120 When a desired time and day is found, Click the Print... × Schedule a Tutoring Appointment Available Slot. ct: CHM2210 - Organic Ch m: Course-Based Tutoring In the next screen, review your selected 1 Date 06/17/2025 K Search Q appointment information. If everything is correct, click Save. ммс Tue, June 17th 2025 CHM2210 - Organic Chem I 01:00pm 01:50p Course-Based Tutoring GL120 Noode / Skills / Accord

...

## LOGGING IN & OUT OF KIOSK

|                                                                                                    | ▼ Who is Welcome to the MMC!                                                                                                    |
|----------------------------------------------------------------------------------------------------|----------------------------------------------------------------------------------------------------|
| Logging In/When You Arrive                                                                                                    | TracCloud by Redrock Software                                                                                                    |
| After arriving at the on-campus location, you will be required to <b>Log In at the kiosk by the front desk</b> , for your appointment, using your PID.               | Enter Panther ID                                                                                                    |
| Enter your PID and click Log In.                                                                                                    | Log In / Out     Time Check                                                                                                    |
| In the pop-up menu that follows, select your center<br>and then fill in the appropriate information for your<br>appointment. Then click <b>continue</b> .            | <ul> <li>KIOSK Choose a Subject and Reason for Visiting</li> <li>Sabrina, please choose a Subject, Consultant</li> </ul>                |
|                                                                                                    | and Reason:<br>Subject<br>CHM2210 Organic Chem I<br>CHM2211 Organic Chem II                                                             |
| Logging Out/When You Leave                                                                                                    | CHM2211L Organic Chem Lab II<br>COP3337 Programming II                                                                                  |
| After your appointment is complete and you are ready to leave, first proceed to <b>Log Out at the kiosk by the front desk</b> through the same method as logging in. | ENC3249 Prof Tech Writing Comp                                                                                                    |
| Enter your PID and click Log Out.                                                                                                    | Matthew Torres                                                                                                    |
| After you click Log Out, fill in the information based<br>on the appointment you just completed. Then click<br><b>continue</b> .                                     | Reason<br>APA Formatting<br>Correct English<br>Course-Based Tutoring<br>Grammar & Punctuation<br>Literacy Support: Evaluating Abstracts |
|                                                                                                    | Continue →                                                                                                    |